# RV315W VPN路由器的時間設定

## 目標

時間設定設定裝置的當前日期和時間。準確的系統時間對管理員來說非常重要,因為它有助於 監控系統故障發生的時間,或某些規則必須應用的時間。本文說明如何在RV315W VPN路由 器上配置時間設定。

## 適用的裝置

·RV315W

### 軟體版本

•1.01.03

## 時間設定

步驟1.登入到Web配置實用程式並選擇**System Management > Time Settings**。*System Time* 頁面開啟:

| Current System Tim | ne: 1970-0 | 1-0          | 1 00:0 | )2 |   |          |     |     |
|--------------------|------------|--------------|--------|----|---|----------|-----|-----|
| O Dynamically      |            |              |        |    |   |          |     |     |
| NTP Server 1:      | pool.n     | pool.ntp.org |        |    |   |          |     |     |
| NTP Server 2:      |            |              |        |    |   |          |     |     |
| Manually           |            |              |        |    |   |          |     |     |
| Date:              | 2013       |              | Year   | 8  | • | Month 15 | 5 🔻 | Day |
|                    | 100        |              | 100    |    |   |          |     |     |

當前時間顯示在「當前系統時間」欄位中。其格式如下(年 — 月 — 日)(小時:分鐘)。 在系 統中設定時間的方法有兩種:

·<u>動態</u> — 設定裝置與網路時間協定(NTP)伺服器同步時的系統時間。

·<u>手動</u> — 管理員在裝置上手動設定時間。

#### 動態

網路時間協定(NTP)伺服器是能夠訪問自動時鐘的伺服器,為網路上的裝置提供準確的時間。 NTP伺服器幫助在整個網路中同步時間,以便可以同時在多台裝置上執行計畫功能。

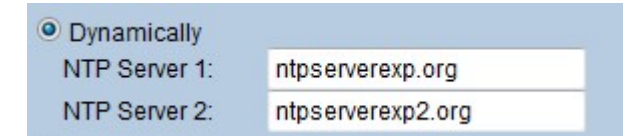

步驟1.按一下Dynamically單選按鈕以動態配置時間設定。

步驟2.在NTP Server 1欄位中, 輸入RV315W接收時間的NTP伺服器的域名。

步驟3.(可選)要配置其他NTP伺服器,請在NTP伺服器2欄位中輸入其他NTP伺服器的域名 。

步驟4.按一下Save以儲存時間設定。

#### 手動

| Manually |      |   |      |    |   |        |    |   |     |
|----------|------|---|------|----|---|--------|----|---|-----|
| Date:    | 2013 | • | Year | 8  | • | Month  | 15 | • | Day |
| Time:    | 13   | • | Hour | 34 | - | Minute |    |   |     |
|          |      |   |      |    |   |        |    |   |     |

步驟1。按一下Manually 單選按鈕以手動設定時間設定。

步驟2.從Year下拉選單中選擇年份。

步驟3.從「月份」下拉選單中選擇月份。

步驟4.從「天」下拉選單中選擇天。

步驟5.從「小時」下拉選單中選擇小時。

步驟6.從「分鐘」下拉選單中選擇分鐘。

步驟7.按一下Save以儲存時間設定。